## Remo オンラインポスター発表・展示会への参加方法

RemoURLは参加者限定サイトのマニュアルをご確認ください。

【1】登録方法(推奨環境:Mac(Safari, Chrome, Firefox), Windows(Chrome, Firefox))

(1)上記のURLを開いて、イベントログイン画面で、『ログインして参加する』と書かれたボタンを押してください。

(2)メールドレスを入力後、ログインしてください。Remoのアカウントをお持ちでない方は、アカウントを作成してください。

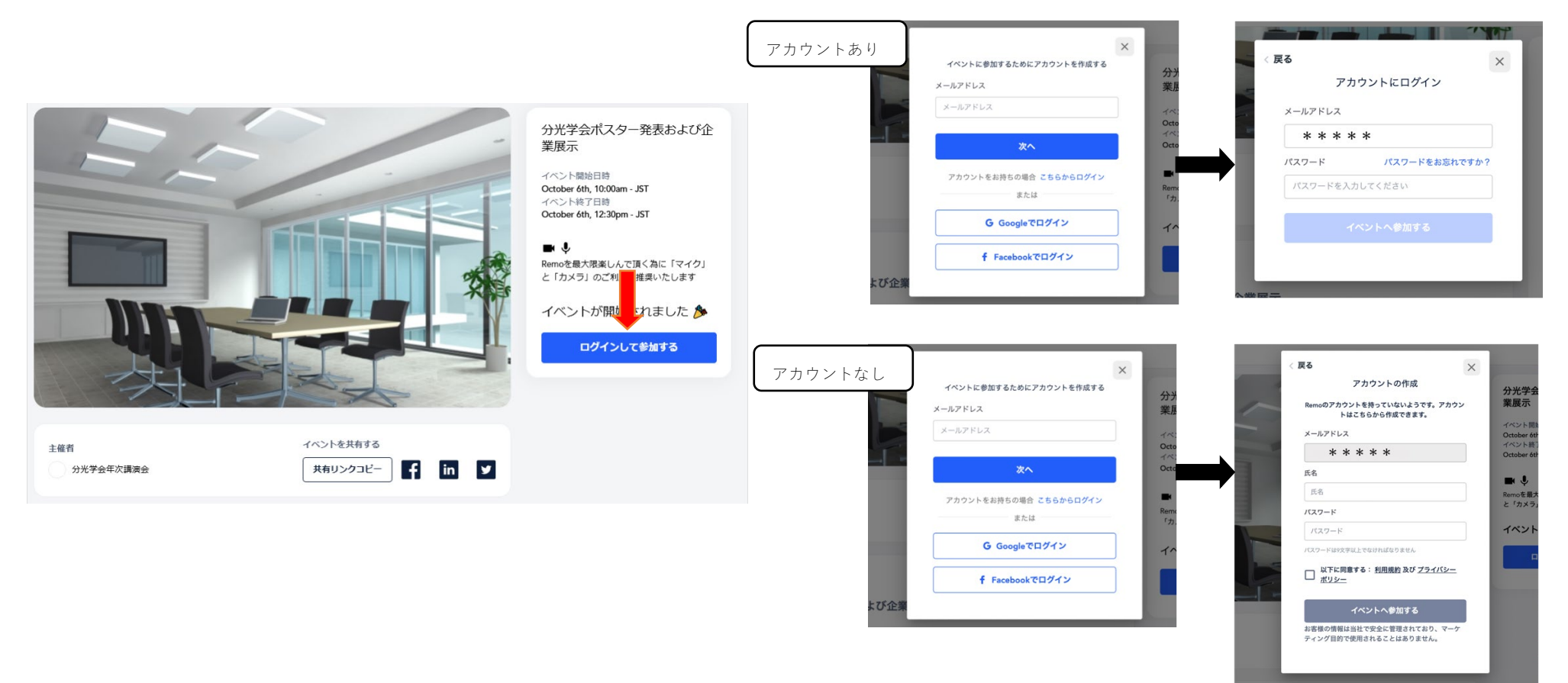

【2】 イベントに参加する

・参加時刻になりましたら、URLにアクセス、または、そのページをリロードすると、上記『Save me a spot!』が『join event now』 になっていますの で、押してください。

・『Sign in to Join event! 』から入った方は"Register now!" からお進みください。

・次画面で『Let's get started』を押すとチュートリアルが表示されますが、そのまま進んで頂き、最後に『Cam&mic works! Join event! 』を押し て入室して下さい。 下記画面になったら入室成功です。

【重要】Remoに入る際にはZoomから退出してください。ハウリングの原因になります。

会場にログインすると、任意の席に着席した状態で自身のアカウントが表示されます。

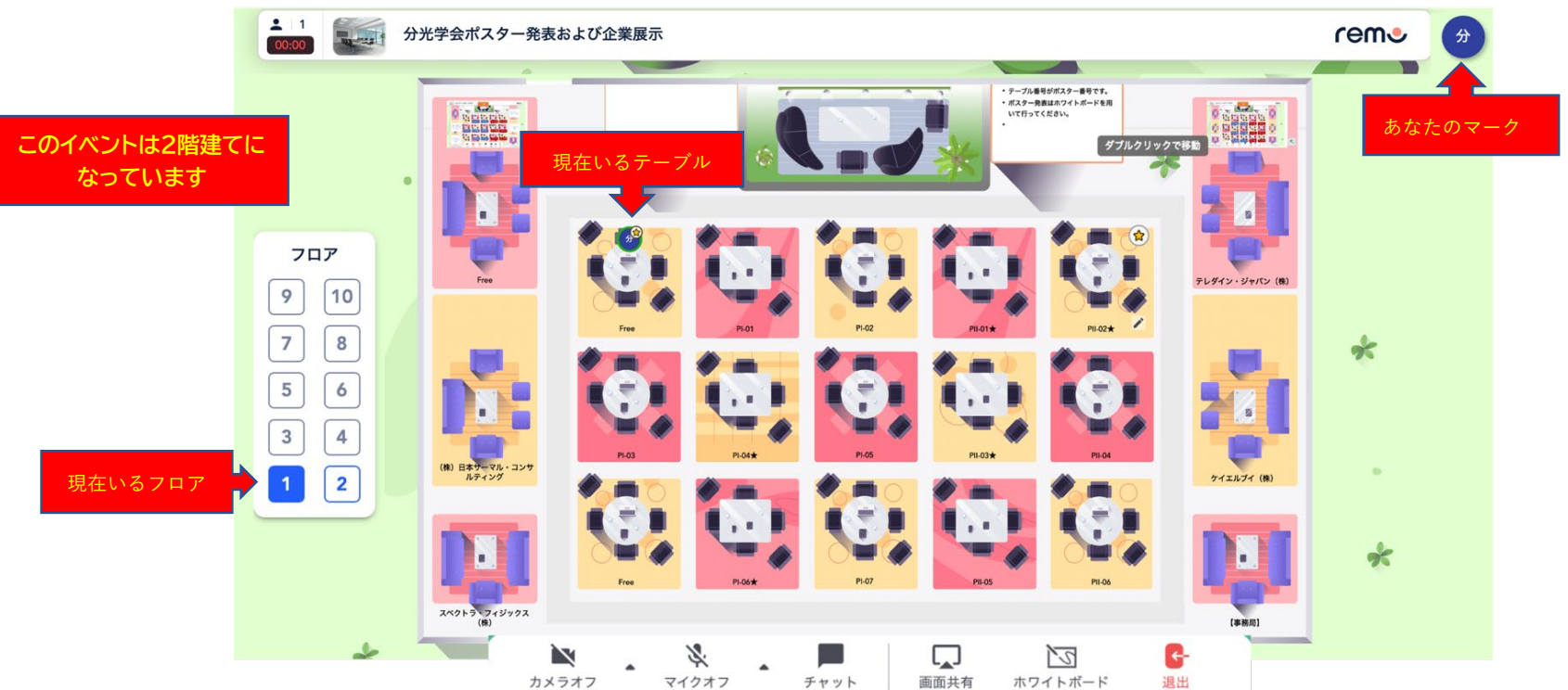

【3】プロフィールの編集と画像・音声共有

会議中に参加者に表示されるプロフィールを編集して下さい。

『プロフィール』を選択いただくと現在のプロフィールが表示されます。参加される皆様に分かるように、お名前と所属の入力をお願いします。

その後、ビデオと音声をオン にしてください。同じテーブルの人と会話が可能になります。

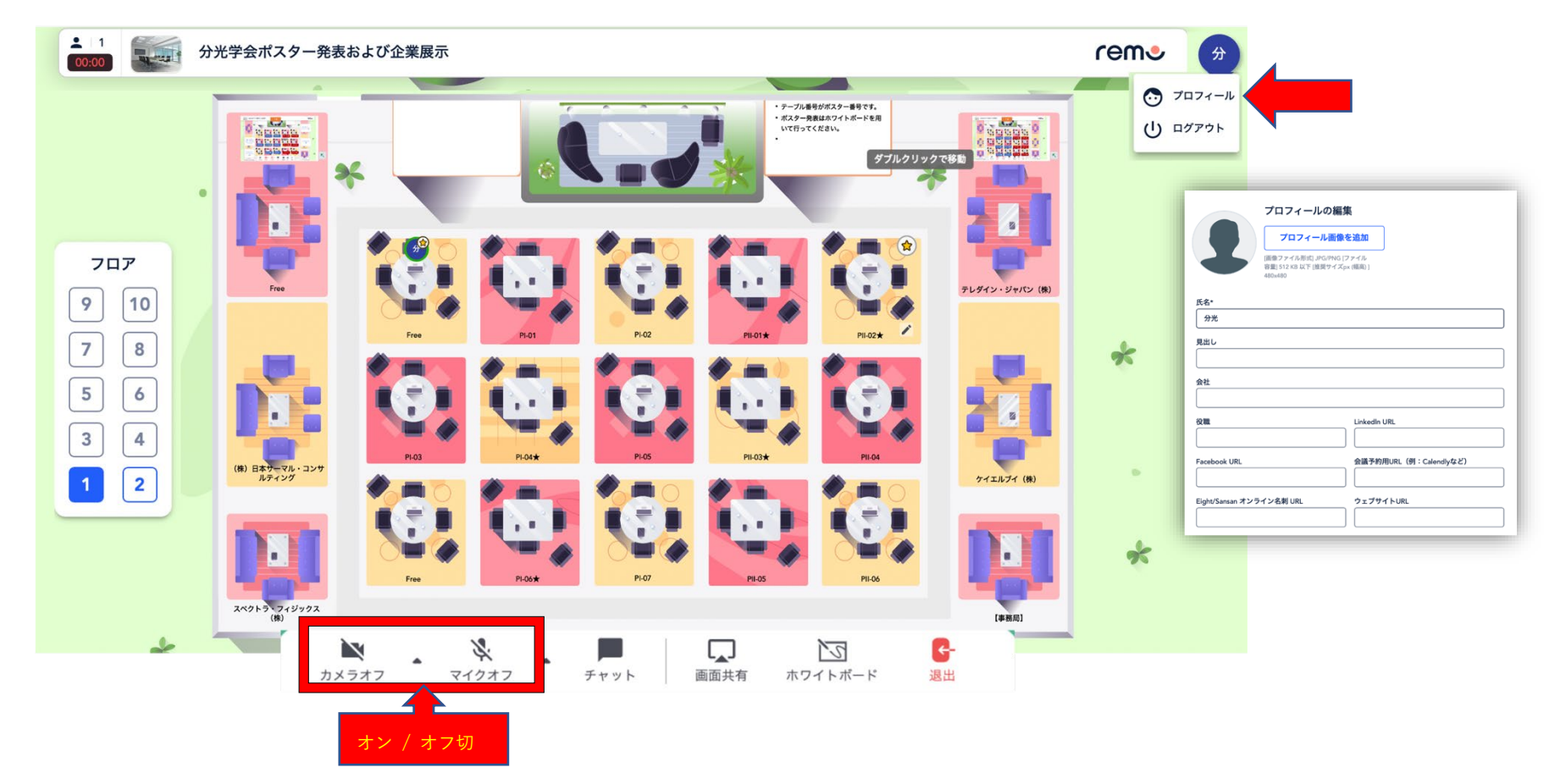

【4】テーブルとフロアの移動

座席は移動したい座席をダブルクリックすると自由に移動することができます。

フロアは左のバーにある階数を表す数字をクリックするとそのフロアに移動できます。(このイベントは1~2階が移動可能)

【5】ポスター発表参加方法(発表者へのアナウンスは【6】で説明します) 発表を聞きたい発表番号が表示されたテーブルに移動してください。 PI-01-07、Pll-01-06 ・・・1階 PI-08-13、Pll-07-12 ・・・2階

移動したら、右下にある「ホワイトボード」を押してください。

ポスターが表示されます。

ここでディスカッションを行ってください。

ホワイトボード上の「×」をクリックするとフロアに 戻ります。

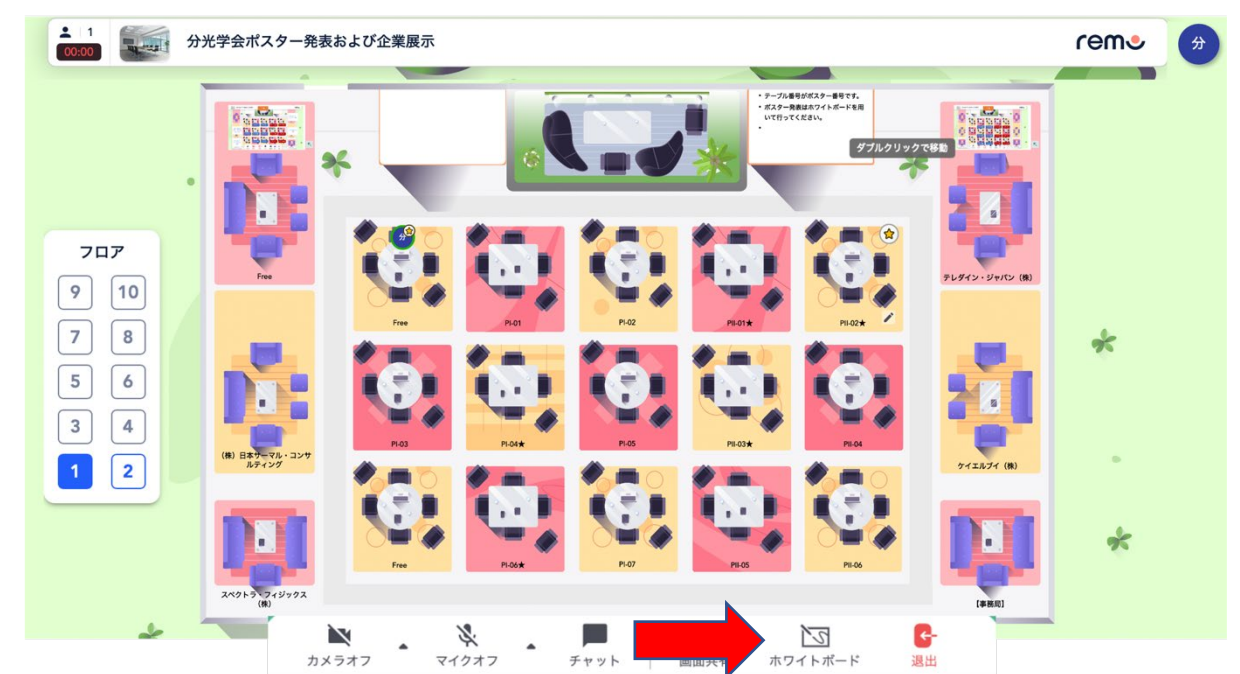

## 【6】発表者のポスター展示方法

Aサイズ横置きで作成したポスターの画像(JPEG)ファイルかPDFファイルをご用意の上、

10月12日 10:00-12:00, 13:00-15:00, 16:00-18:00(合計6時間)の間にご自身でポスターをアップロードしてください。

アップロード方法は以下のとおりです。

ご自身のポスター番号が記載されたテーブルに移動してください。

【5】で説明したホワイトボードをクリックすると下記の画面になります。

左側のツールバーから、アップロードボタンを押してください。

(アップロードボタンが隠れている場合があります。下にスクロールすると現れます)

用意したポスター画像ファイル(推奨)かPDFファイルを選択してください。ポスターのロックは、事務局にて行います。

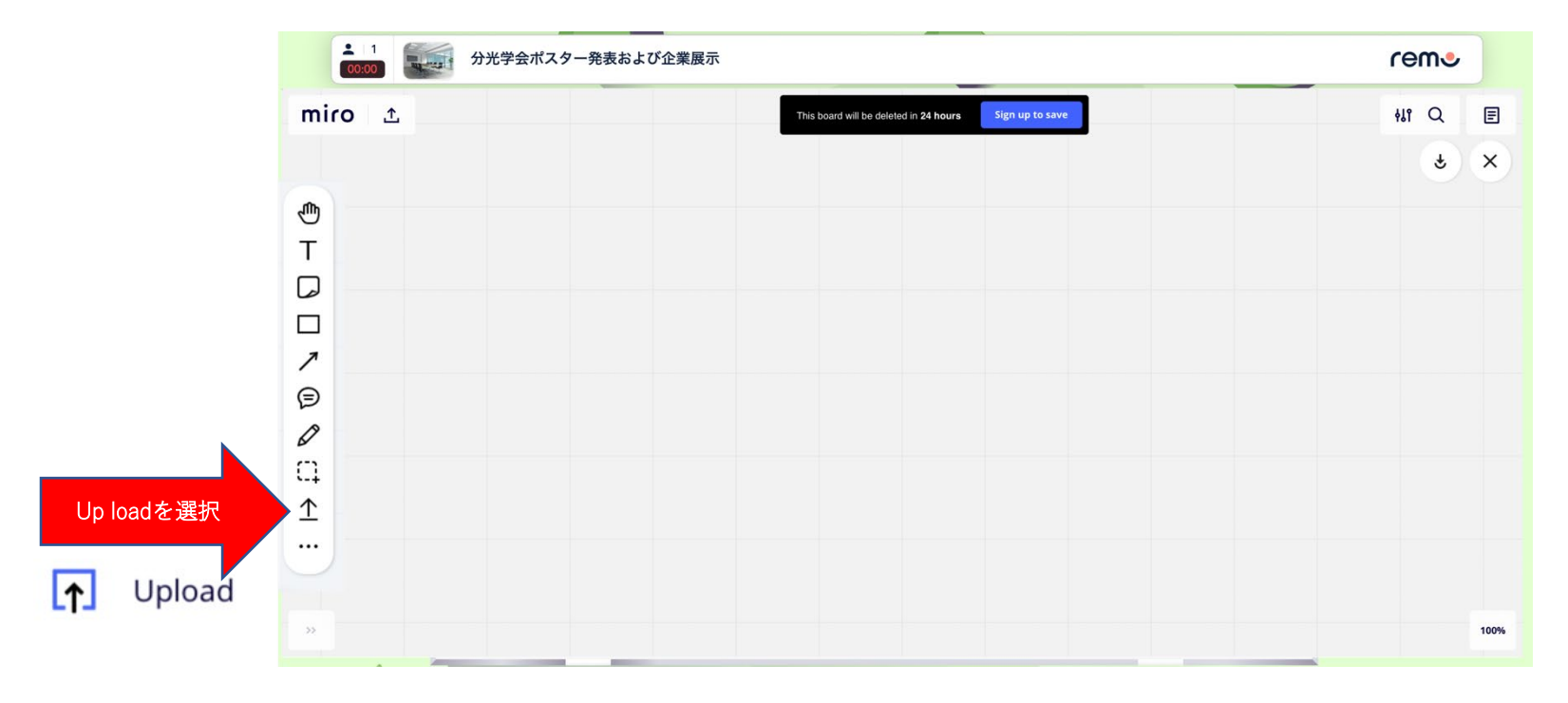

## 【7】退出 Remoから退出する際には、必ず ログアウトして終了してください。

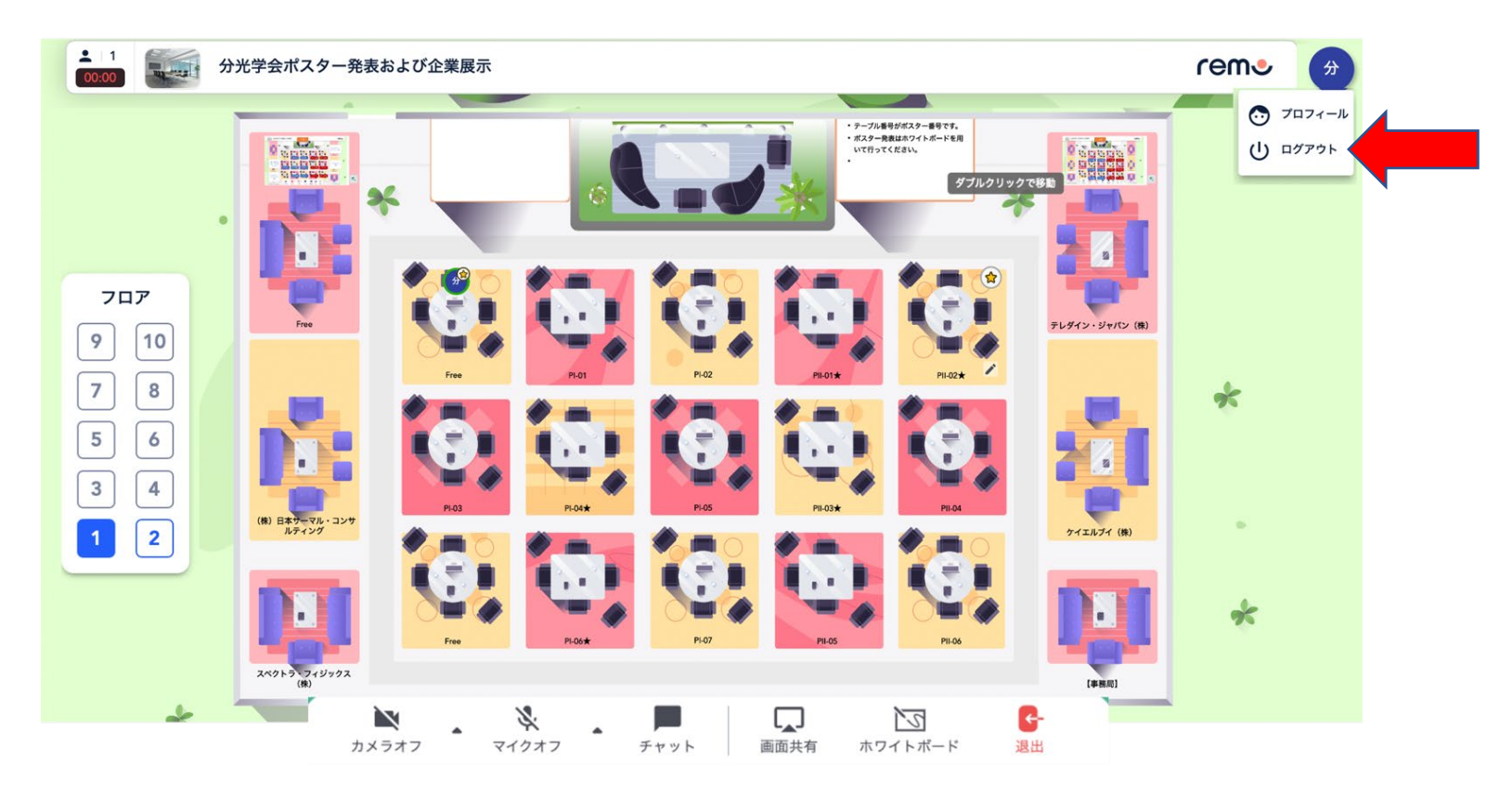